# Installation du nouveau client de messagerie

Cette page n'est plus actualisée. À partir de BlueMind 4.8, veuillez consulter la nouvelle documentation BlueMind

#### Présentation

∕∖

A partir de la version 4.4 de BlueMind, vous avez la possibilité d'installer le nouveau webmail BlueMind afin de le proposer en test à vos utilisateurs.

| + Neuveau message                      | ٩,                    | Recherche 3946 •                                       | Nerquer non Nu. Déplicer: Supprimer: Assurer un suivit : Autres             | Essayer le nouveau<br>sectoral |
|----------------------------------------|-----------------------|--------------------------------------------------------|-----------------------------------------------------------------------------|--------------------------------|
| jdoe@bkae-mind.net                     |                       | True Non lus Marqués                                   |                                                                             | 6 66 <del>-</del>              |
| Dibolte de niception                   | 0.                    | Adjourd hal                                            | Documents formation                                                         |                                |
| # Messages encopes                     |                       | Sohn Doe<br>Report Réunion technique commence d., 14/5 | (i) John Smith - Normital@Date mind.net+                                    | lun. 25/01/2021 a 11:54        |
| & Brouitons                            | 0                     | John Smith a c m                                       | pour John Doe                                                               |                                |
| § Corbelle                             | 0                     | Documents formation                                    |                                                                             |                                |
| Ø Messages indesirables                | 6                     | Divid Phan                                             | <ul> <li>Ø 2 pieces jointes</li> </ul>                                      |                                |
| C Doite d'envoi                        | -                     | we may prod                                            | THE RM 15 - Colds Divelope                                                  |                                |
| D Administratif                        | 6                     | mai prod 0721                                          | (91 Ko A 3341 Ko A                                                          |                                |
| £7 restand-2021-01-14                  | 0                     | La semaine dernière                                    |                                                                             |                                |
| + Nouveau dostier<br>Dessiens partagés |                       | vous a partage une balte aux lettresven. 2201          | John,                                                                       |                                |
|                                        |                       | John Doe<br>Rappet Point production commenc von. 2201  | Veici les documents pour la formation de vendreid prochain.<br>Conduiement, |                                |
| £. Messages envoyes                    | Contact O O Solin Doe |                                                        |                                                                             |                                |
| Contacts.non.om                        | 0                     | Blue Mind Documentation                                | Zai le 2 futiers à cet enail                                                |                                |
| C entrants-DMidentity                  | 0                     | [Blue Mind Documentation] WorkSpacjeu 2001             |                                                                             |                                |
| E. Non trabé                           | 0 6                   | John Doe                                               |                                                                             |                                |
| > E reponses types                     | 0                     | Repper Hermon ou jeud commence jeu 2001                | Experie la 2022-01-25                                                       | O Restind                      |
| R span                                 | 0                     | David Phan a accepte l'invitation In., met 2001        |                                                                             |                                |
| R sole                                 | 0 6                   | David Phan                                             | B 1915 Concentration of (1019)                                              | O Restind                      |
| Q toste recoletter                     | 0                     | 4.40 met.2001                                          | Expres to 2022-01-25                                                        |                                |

| Sur cette page : | Sur | cette | page | : |
|------------------|-----|-------|------|---|
|------------------|-----|-------|------|---|

- Présentation
- Installation
- Mise à disposition

En relation :

Messagerie BlueMind - New webmail

#### Installation

Le client de messagerie BlueMind n'est pas installé par défaut, il faut installer les 2 paquets dédiés :

## Debian/Ubuntu RedHat/CentOS apt install bm-plugin-core-mailapp bm-mail-app yum install bm-plugin-core-mailapp bm-mail-app

Le service core doit être redémarré :

service bm-core restart

Attention, cette opération coupe momentanément l'accès à BlueMind et peut déconnecter les utilisateurs, qui sont alors susceptibles de perdre leur travail en cours. Le service doit donc être redémarré à un moment ne risquant pas d'avoir d'impact sur les utilisateurs.

### Mise à disposition

L'accès au test du webmail est régi par un rôle, de ce fait il peut être donné à l'ensemble des utilisateurs ou seulement certains via la gestion des rôles d'utilisateurs ou de groupes.

Une fois les paquets dédiés installés, un nouveau rôle est disponible dans la section Messagerie :

| M | ESSAGERIE                         |  |
|---|-----------------------------------|--|
|   | Accès au nouveau webmail (Beta)   |  |
|   | Idaccès au webmail classique      |  |
|   | Consulter les filtres du domaine  |  |
|   | Gérer ses filtres de messagerie   |  |
|   | Gérer ses identités de messagerie |  |
|   | □ldentité externe                 |  |
|   | ☑Transfert de messages            |  |

Grâce à ce rôle et au rôle suivant "Accès au webmail classique", l'administrateur peut forcer l'utilisation de l'un ou l'autre des clients de messagerie ou au contraire laisser le choix à l'utilisateur en cochant les deux.

Dans ce dernier cas, l'utilisateur aura dans son interface un bouton lui permettant de basculer d'un client à l'autre :

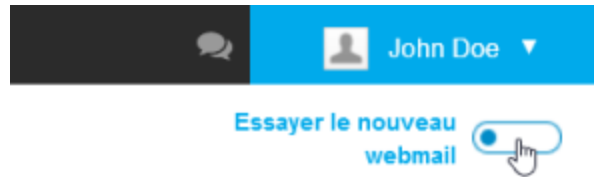

L'utilisateur a aussi la possibilité de basculer depuis la gestion de ses paramètres, rubrique messagerie :

| Général          | Filtres                         | Identités                                 | Abonnements                                         | Gestion des partag                                               | es                                                             |                                         |
|------------------|---------------------------------|-------------------------------------------|-----------------------------------------------------|------------------------------------------------------------------|----------------------------------------------------------------|-----------------------------------------|
|                  |                                 |                                           |                                                     |                                                                  |                                                                |                                         |
| VERSIC           | DN DE L'                        |                                           | ION DE MESS                                         | AGERIE                                                           |                                                                | _                                       |
| Essayer          | e nouveau                       | webmail                                   |                                                     |                                                                  | Dui J                                                          |                                         |
| En cas<br>le dés | s de problème<br>activer en dés | e rencontré par l'<br>sactivant le rôle : | utilisateur qui n'arrivera<br>à sa prochaine conne: | it plus à basculer sur le clie<br>kion, l'utilisateur sera autom | nt de messagerie classique, l<br>atiquement dirigé sur le webr | l'administrateur peu<br>nail classique. |